# Chart FX

Software FX

# Visual Studio 2008 MFC

| Chart FX 7.0 | СОМ            | (2012.4 | ) C#, VB가 |   |   |
|--------------|----------------|---------|-----------|---|---|
|              | . Windows form |         | MFC       | 가 | • |

### NET

- 1. Visual C# Windows WindowsFormsControlLibrary1 가 . Visual C# Windows Form .
- DLL . 2. UserControl1 가 .
- Chart FX Chart UserControl1 . Chart FX Chart FX
- Chart ( : ChartFX.WinForms) . 3. Chart . Name MFC
- Chart . Name chart1 가 . 4. UserControl1.Designer.cs Chart private public . 5. Release .
  - DLL

## MFC Chart FX 가

. DLL . . WindowsFormsControlLibrary1.dll .

3. stdafx.h

#endif // \_AFX\_N0\_AFXCMN\_SUPPORT

가 .

#include <afxwinforms.h> // MFC Windows Forms support

4. Chart FX

class

DoDataExchange

CWinFormsControl<WindowsControlLibrary1::UserControl1> m\_ctrl1;

)

| 기 | - |
|---|---|
|---|---|

#### DDX\_ManagedControl(pDX, IDC\_CTRL1, m\_ctrl1);

/clr vararg ( 가 )

#### http://msdn.microsoft.com/en-us/library/85344whh.aspx

- 1. .net Framework 4 ( Windows SDK http://go.microsoft.com/fwlink/?LinkID=187668
- 2. ( ) Windows Software Development Kit http://msdn.microsoft.com/en-us/windows/bb980924.aspx lc.exe SDK7ł Visual Studio
- 3. Release Licenses.licx

ChartFX.WinForms.Chart, ChartFX.WinForms

: < , DLL >

- 4. Visual Studio Windows SDK Command Prompt .
   Visual Studio 2008 – Microsoft Visual Studio 2008 Visual Studio Tools
- 5. Release

lc /target:<Name of your Executable.exe> /complist:licenses.licx
/i:ChartFX.WinForms.DLL

6. Executable.licenses

- 7.
   Visual Studio
   (Properties) (Linker) (Input) 

   (Embed Managed Resource File)
   Executable.licenses
   7

   ChartFX
   Executable.licenses
   ./ChartFX/

   Executable.licenses
   ./ChartFX/
- 8. ChartFX가
- ChartFX : Using Chart FX for .NET Windows Forms control from a DLL
- License Compiler
- How to add a ChartFX license
- .NET Licensing

From: http://www.obg.co.kr/doku/ - **OBG WiKi** 

Permanent link: http://www.obg.co.kr/doku/doku.php?id=programming:c\_charp:chart\_fx

Last update: 2020/11/29 14:09

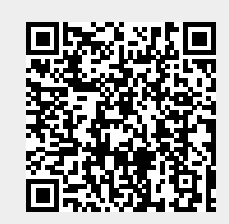